WiiU のWi-Fi接続設定

・WiiUのWi-Fi(無線LAN)接続の設定方法についてご案内します。 ・Wi-Fi接続では、機器間の電波状況によりご利用ができない場合もあります。

WiiUのWi-Fi接続 設定画面

【ご注意下さい】 無線機(ルーター)をブリッジ接続しているものとしてのご案内になります。 ヨモギーワールドへの接続案内の用紙をお手元にご用意下さい。 今回登録するIPアドレスを別の端末(パソコン、スマートフォン、ゲーム機等)で使用している場合は、 電源を切って頂くかWi-Fiをオフにして下さい。

複数の端末を同時接続したい場合は、オプションサービス(追加IP)がございますので、お問い合わせ下さい。

- 1.WiiUのゲームパッドから「本体設定」を開きます。
  2.「インターネットメニュー」を
  - 選択後、「インターネット」を タップします。

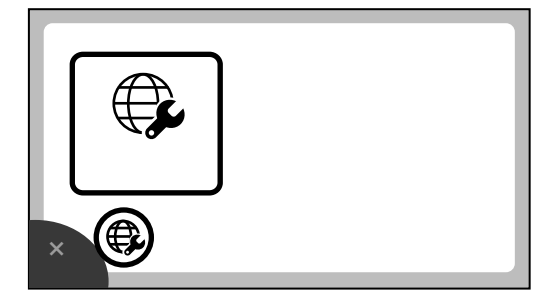

3.「インターネットに接続する」を タップします。

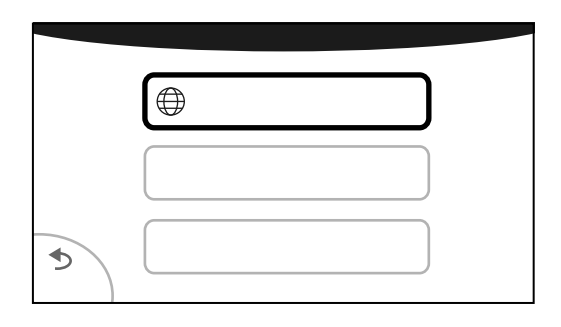

4.アクセスポイントが検索されたら お持ちの無線機の名前(SSID)を 選択します。

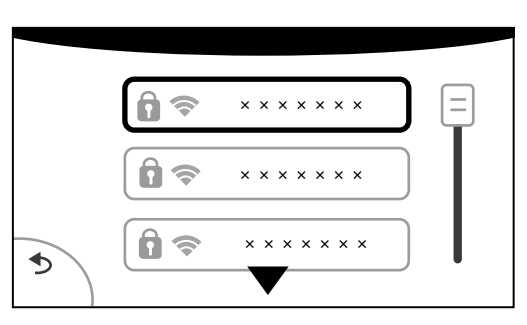

5. セキュリティキーを求められたら 無線機に記載されているキーを 正しく入力し「OK」をタッチします。

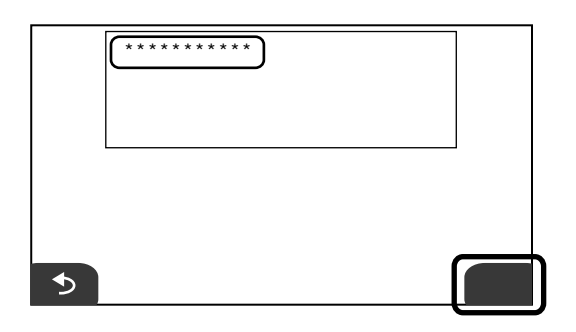

SSIDやセキュリティキーは 無線機本体の側面や底面をご確認ください。 セキュリティキーは 「key」「暗号化キー」と記載されている 場合があります。

2枚目へ

弊社では、原則としてモデム、スプリッターなど 提供した機器以外のネットワーク機器を介した接続に ついて動作保証を行っておりません。 本編は、理解あるユーザーがより任意の環境で ご利用いただく上でのヒントとして掲載しております。

より具体的な機器本体の設定方法、使用方法については、 弊社ではお応えしかねますので、各製品の該当窓口へ お問い合わせ下さい。

## WiiU のWi-Fi接続設定

- WiiUのWi-Fi接続 設定画面
  - 6.接続テストが開始されます。 この時点では接続テストに失敗 しますが、「OK」をタップして 設定を続行してください。 次の画面でも「OK」をタップして ください。

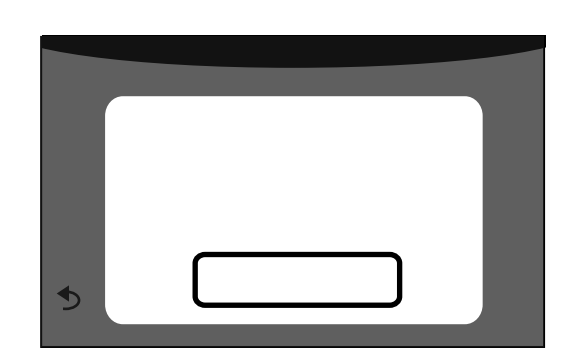

7.「やめる」をタップして 次の画面では「OK」をタップ してください。

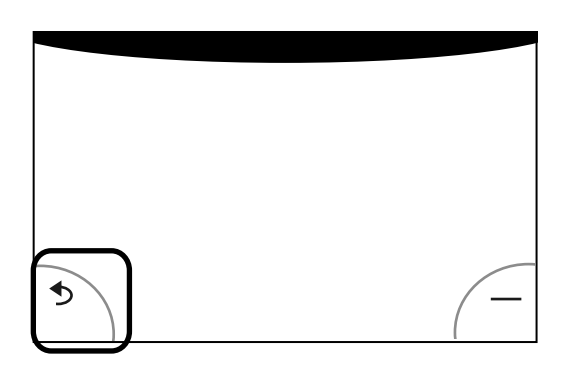

8.「OK」をタップします。 (このとき保存先をご確認ください。)

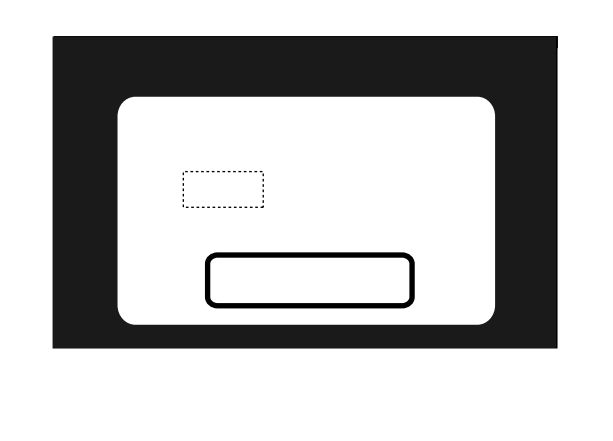

9.「接続先の一覧」をタップし、 「8」で保存した接続先をタップします。

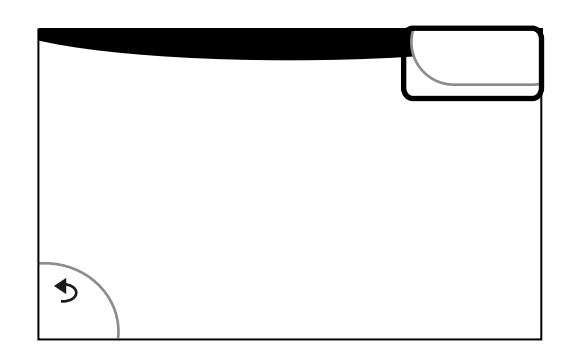

## 10.「設定変更」を選択します。

|     | インターネット接続の設定 |
|-----|--------------|
|     | 設定変更         |
|     | 設定消去         |
| •   | 設定テスト        |
| もどる |              |

## 11.右の三角形をタップします。

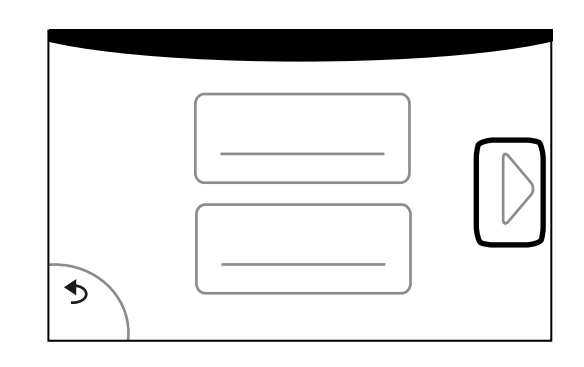

3枚目へ

Yonogi World Internet

WiiU のWi-Fi接続設定

- WiiUのWi-Fi接続 設定画面
  - 1 2 . 「 I P ア ド レ ス 」 を タ ッ プ し ま す 。

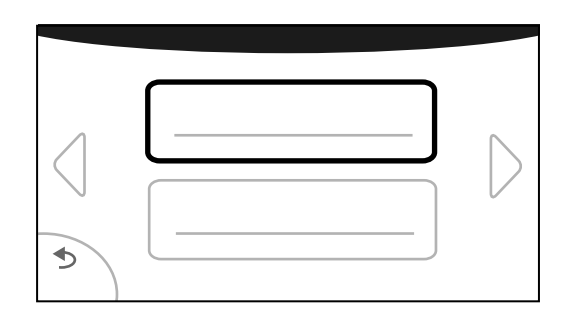

13. I P アドレスの自動取得では 「自動取得しない」を選択します。

|                 | インターネット接続の設定 |   |
|-----------------|--------------|---|
|                 | 自動取得する       | ) |
|                 | 自動取得しない      | ) |
| <b>シ</b><br>もどる |              |   |

14.IPアドレス等を入力後「決定」を タップします。 接続案内の用紙を参照してください。

|           | インターネット接続の設定 |                 |  |  |  |
|-----------|--------------|-----------------|--|--|--|
|           | IPアドレス       | 000.000.000     |  |  |  |
|           | サブネットマスク     | 000.000.000     |  |  |  |
|           | ゲートウェイ       | 000.000.000.000 |  |  |  |
| ●<br>ಕಲ್ಡ | ·<br>·       | 定<br>】          |  |  |  |

15.DNSの設定画面では「設定する」 を選択します。

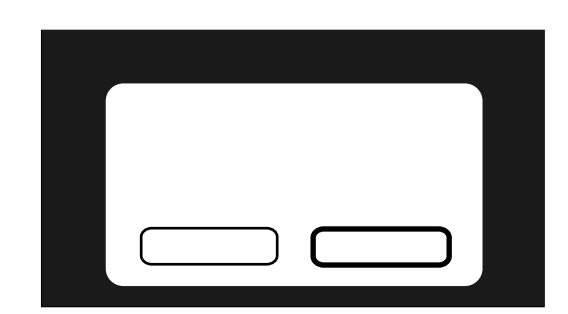

16.「プライマリDNS」「セカンダリDNS」 を入力後「決定」をタップします。

|                  | インターネット接続の設定         | - |
|------------------|----------------------|---|
|                  | プライマリDNS 000.000.000 |   |
|                  | セカンダリDNS 000.000.000 | ) |
| <b>್</b><br>ಕಲೆತ | 決定                   | L |

17.左下の「保存する」をタップし、 次の画面でも「保存する」を選択します。 その後接続テストに成功すれば設定は 完了です。

|                                                                                                    | インターネット接続の設定     |                  |
|----------------------------------------------------------------------------------------------------|------------------|------------------|
| <ul><li></li><li></li><li></li><li></li><li></li><li></li><li></li><li></li><li></li><li></li><li></li><li></li><li></li><li></li><li></li><li></li><li></li><li></li><li></li><li></li><li></li><li></li><li></li><li></li><li></li><li></li><li></li><li></li><li></li></ul> | SSID    セキュリティキー | $\triangleright$ |